## Instructions

- 1. Examine the data in folder species. What is the data structure?
- 2. Open the software DIVA GIS
- 3. Load the climatic data
- 4. Load the shapefile world\_adm0.shp
- 5. Press create shapefile and choose the file Testudo.csv (Testudo graeca)
- 6. Now that we see the known species distribution we would like to know where else this species could occur. Select Modelling -> Bioclim
- 7. On tab predict provide a file name and location for the output and press apply. What do you see?
- 8. Run the model at least 3 times with ticked climate change, each time increasing only the temperature (+1, +2, +3 °C). Does the distribution range decrease or increase?
- 9. Press Modelling -> Bioclim and choose the tab envelope (annual mean temperature και annual precipitation as factors). Apply. What do you see?
- 10.Repeat the above steps (current and future distribution) with the species Achillea holosericea.

Does the distribution range decrease or increase?

- 11. Find the suitable Mediterranean areas for olive cultivation using the function ecocrop.
- 12. Does the suitability area change when the CO<sub>2</sub> concentration in the atmosphere doubles?